## **Création de compte obligatoire et données personnelles sur Arte Campus**

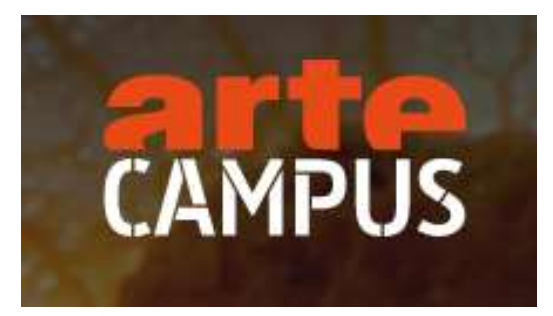

Lorsque vous choisissez de vous connecter à Arte Campus, votre compte est automatiquement généré à l'aide de vos nom, prénom et statut (étudiant ou enseignant - qui englobe tous les personnels Ehesp) afin de vous permettre d'utiliser les fonctionnalités de la plateforme.

Un formulaire vous propose de compléter votre profil. Vous pouvez ne pas renseigner les champs proposés.

## Étape 1 : Profil

|           | Édition d'un compte enseignant                                          |
|-----------|-------------------------------------------------------------------------|
|           | • ftape 1 o ftape 2 o ftape 3                                           |
|           | ÉTAPE 1                                                                 |
|           | Veuilliez renseigner votre profil.                                      |
| NOM *     | EMAIL                                                                   |
|           |                                                                         |
| ppćuou +  |                                                                         |
| r ne norn |                                                                         |
|           |                                                                         |
|           | Traccepte de recevue la lettre d'information bi-mensuelle d'ARIE Campus |
|           | Jacospte les conditions générales                                       |
|           |                                                                         |

Les noms et prénoms sont entrés par défaut tels qu'ils apparaissent dans l'annuaire de l'Ehesp.

Pour toute demande concernant vos données, vous pouvez contacter notre déléguée à la protection des données (DPO) <u>dpo@ehesp.fr</u>

## Étape 2 : Centres d'intérêts

| Étape 1                                                 | • Étape 2                                           | o Étape       |
|---------------------------------------------------------|-----------------------------------------------------|---------------|
|                                                         | ÉTAPE 2                                             |               |
| QUELLE(S) DISCIPLINE(S                                  | ) ENSEIGNEZ-VOUS ?                                  | ~             |
| AUTRES CENTRES D'INT                                    | ÉRĒTS                                               |               |
| Ajoutez un centre d'inte                                | irêt.                                               | ~             |
| Nous agrémentons vos reo<br>permettre de diversifier vo | cherches de vidéos sur ces sujet<br>os inspirations | s afin de vou |

Vous n'êtes pas obligés de saisir des informations à cette étape, elles permettent simplement de vous proposer du contenu personnalisé.

## Étape 3 : Acceptez-vous que votre profil soit public ?

| Édition d'u                                                     | un con                                         | npte                                | ense                                         | ignant                                 |
|-----------------------------------------------------------------|------------------------------------------------|-------------------------------------|----------------------------------------------|----------------------------------------|
| • Étape 1                                                       | — • Éta                                        | ape 2                               |                                              | • Étape                                |
|                                                                 | ÉTA                                            | PE 3                                |                                              |                                        |
| Acceptez-vous qu<br>util                                        | ue votre pro<br>isateurs sur                   | fil soit p<br>ARTE Ca               | ublic pour<br>mpus?                          | les autres                             |
|                                                                 | O Oui                                          | Nor                                 | ١                                            |                                        |
| Si vous créez des c<br>affichée. Sinon, vos<br>possibilité de r | ontenus en n<br>contenus res<br>nodifier ce st | node pub<br>iterons ar<br>atut aprè | lic, votre id<br>nonymes. Vo<br>s votre insc | entité sera<br>ous aurez la<br>ription |
| 1                                                               |                                                | omoto                               | 0                                            |                                        |

Coché **Oui** par défaut, nous vous conseillons de cocher **Non** si vous ne souhaitez pas avoir un profil public. Vous pourrez cependant revenir sur ce choix plus tard.